# **Congé parental d'éducation**

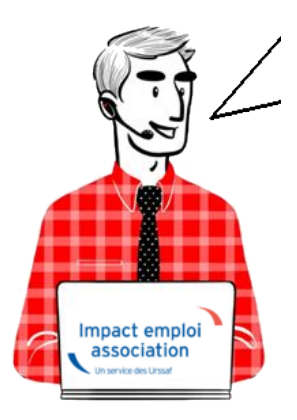

## Fiche pratique — Service Impact emploi association -Congé parental d'éducation

## Congé parental d'éducation à temps partiel

La prise d'un congé parental à temps partiel doit faire l'objet d'un avenant au contrat de travail .

Cette absence n'est pas à saisir sur le bulletin.

## Congé parental d'éducation à temps complet

L'absence est à saisir dans le logiciel, avec le nombre d'heures théoriques au contrat.

| Mai 2022              | Periode d'e           | mploi 01    | /05/2022           | au     | 31/0   | )5/2022      | 26              | e Trimestr    | e 2022                                 |
|-----------------------|-----------------------|-------------|--------------------|--------|--------|--------------|-----------------|---------------|----------------------------------------|
| 0                     | 00.00                 |             | 1 ère              | 2 è    | me     | 3 ème        | 4 ème           | 5 ème         | autres                                 |
| Quotite               | 80,00 <b>ma</b> i     | nits        | 0,00               |        | 0,00   | 0,00         | 0,00            | 0.00          | 0,00                                   |
| Salaire de base       | 1 200,00 sou          | mis         | 0,00               |        | 0,00   | 0,00         | 0,00            | 0,00          | 0,00                                   |
|                       | non                   | soumis      | 0,00               |        | 0,00   | 0,00         | 0,00            | 0,00          | 0,00                                   |
|                       |                       | Retenue fis | cale à la so       | ource  | 15%    |              |                 |               |                                        |
|                       |                       | Rég         | ul. salaires       |        |        |              |                 |               |                                        |
| Primes gratifications | Ajustement sur le net | Cł          | nômage             |        | intégr | ation PP pr  | évoyar re       | es éléments i | evenus bi                              |
| Heures Supp           | Absences              | Con         | gés payés          |        | Ava    | antage en n  | ature           | Frais profes  | sionnels                               |
| Base pour la retenue  | 1 200.00 🧯            |             | Horai              | re the | éoriqu | e mensuel a  | à temps c       | omplet        | 154,00                                 |
| Motif                 | date de début d       | ate de fin  | date de<br>reprise | C      | ompléi | ment libellé | Nombr<br>heures | re Mtrete     | enue: 🛅                                |
| Congé parental d'édu  | 👽 01/05/2022 📃 31     | /05/2022    | 01/06/202          | 22     |        |              | 81              | ,23 1 2       | 00,0                                   |
|                       |                       |             |                    |        |        |              |                 |               |                                        |
|                       |                       |             |                    |        |        |              |                 |               |                                        |
|                       |                       |             |                    |        | 7      |              | <b>I</b>        | ······        | ~~~~~~~~~~~~~~~~~~~~~~~~~~~~~~~~~~~~~~ |
| Total :               |                       |             |                    |        |        |              |                 | 12            | 00,00                                  |

# <u>Contrat salarié : Saisie obligatoire</u> <u>du pourcentage de temps partiel</u>

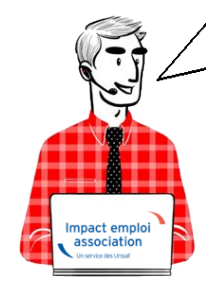

Fiche Pratique – Administratif salarié : Saisie obligatoire du pourcentage de temps partiel

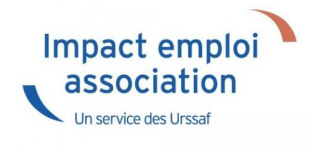

### ► <u>Contexte</u>

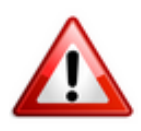

A compter de la version V97 (avril 2021), la <u>saisie du pourcentage de temps</u> <u>partiel</u> au niveau du contrat salarié devient <u>obligatoire</u> lors de la <u>création</u> <u>d'un nouveau contrat à temps partiel ou d'une modification des</u> <u>caractéristiques de l'activité ou du contrat de travail à temps partiel</u>. (Vous n'avez pas à revenir sur vos anciens contrats)

## Procédure de saisie dans le logiciel

- Ouvrez la « *Fiche administrative du salarié* » par double clic sur le salarié concerné ;
- Cliquez sur l'onglet « Gestion des contrats » ;
- Créez le nouveau contrat à temps partiel (ou modifiez les caractéristiques d'un ancien contrat) ;
- Le **pourcentage de temps partiel à saisir** se situe au niveau de la **modalité d'exercice** du contrat :

| Général<br><u>Créer un salarié :</u><br>Piche vide<br><u>Modifier un salarié :</u><br>Ouvrir<br>Erregistrer | Changement d | les caractéristiq | ues de l'activités ou 🗸             |        |         |
|----------------------------------------------------------------------------------------------------|--------------|-------------------|-------------------------------------|--------|---------|
| Gestion employeur :                                                                                         | s du contrat |                   | Temps                               |        |         |
| Retour à l'écran principal                                                                                  | 01/01/2021   |                   | - Unité de mesure :                 | Heure  | ~       |
| Convention collective<br>Gestion des contrats                                                               | sans exo     | ~                 | - Quotité de travail l'entreprise : |        | 151,67  |
| Caisses sociales<br>Coordonnées bancaires / Salaires                                                        | Salaire réel | ~                 | - Quotité de travail du contrat :   |        | 121,33  |
| Informations complémentaires<br>Formulaires types liés à l'emploi                                           | •            | <b>~</b>          | - Modalité exercice : Temps par     | tiel 🗸 | 80,00 % |
| Liste des bulletins<br>Historique des messages                                                              |              |                   |                                     |        |         |

## <u>Comment calculer le pourcentage de temps partiel</u> <u>selon les contrats:</u>

-> Voici quelques exemples afin d'illustrer la procédure de calcul du taux de pourcentage de temps partiel :

• Calcul du taux pour contrat temps partiel à 80 % CDI ou CDD de plusieurs mois :

-> Le salarié travaille 28 heures par semaine dans une entreprise où la quotité de travail est de 35 heures par semaine.

-> Le pourcentage à saisir est donc égal à 121.33 h / 151.67 h = 80% :

| Changement des caractéri | istiq | ues de l'activités ou 🗸                                  |
|--------------------------|-------|----------------------------------------------------------|
| s du contrat             | _     | Temps                                                    |
| 01/01/2021               |       | - Unité de mesure :                                      |
| sans exo                 | ~     | - Quotité de travail l'entreprise : 151,67               |
| Salaire réel             | ~     | - Quotité de travail du contrat : 121,33 / 151,67 = 80 % |
| •                        | -     | - Modalité exercice : Temps partiel 🖌 80.00 %            |
| A                        |       |                                                          |

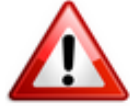

Attention dans le cas de contrats CDI ou CDD de plusieurs mois, **si le salarié** n'est pas présent un mois complet, pensez à <u>saisir une absence pour entrée ou</u> <u>sortie en cours de mois</u>.

• <u>Calcul du taux pour un contrat court infra-mensuel</u> :

#### -> Formule à retenir :

Nombre d'heures travaillées sur la période d'emploi

Nombre de jours ouvrés de la période d'emploi x 7

```
• Cas n°1 :
  -> Contrat du 01/03/2021 au 05/03/2021 / 6 heures par jour / 5 jours
  travaillés / 5 jours ouvrés
  - Nombre d'heures travaillées sur la période d'emploi = 30 heures
  – Nombre de jours ouvrés de la période d'emploi que multiplie 7 (soit 5
  jours x 7) = 35
30
    - = 85,71%
35
 • Cas n°2 :
  -> Contrat du 01/03/2021 au 03/03/2021 / 5 heures par jour / 3 jours
  travaillés / 3 jours ouvrés
  - Nombre d'heures travaillées sur la période d'emploi = 15 heures
  – Nombre de jours ouvrés de la période d'emploi que multiplie 7 (soit 3
  jours x 7) = 21
15
    - = 71,42 %
21
 • Cas<u>n°3</u> :
  -> Contrat du 01/03/2021 au 05/03/2021 / 5 heures le lundi – 7 heures le
  mercredi – 6 heures le vendredi / 3 jours travaillés / 5 jours ouvrés
  - Nombre d'heures travaillées sur la période d'emploi = 18 heures
  - Nombre de jours ouvrés de la période d'emploi que multiplie 7 (soit 5
  jours x 7) = 35
18
   - = 51,42 %
35
 • Cas n°4 :
  -> Contrat du 01/03/2021 au 10/03/2021 / 5 jours travaillés / 8 jours
  ouvrés / 5 heures les lundis – 7 heures les mercredis – 6 heures le
  vendredi
  - Quotité du temps de travail du salarié sur la période du contrat = 30
  heures (2 lundis x 5h + 2 mercredis x 7h + 1 vendredi x 6h)
  – Nombre d'heures travaillées sur la période d'emploi = 30 heures
  – Nombre de jours ouvrés de la période d'emploi que multiplie 7 (soit 8
  jours x 7) = 56
```

= % Temps partiel

# <u>Modifier les informations</u> <u>administratives d'un salarié</u>

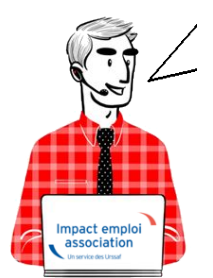

## Fiche Pratique – Administratif salarié : Modifier les informations administratives d'un salarié

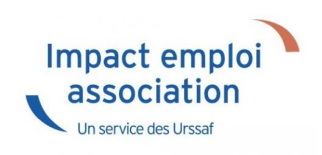

## ► <u>Contexte</u>

Vous avez un NNI, un nom, un prénom ou une date de naissance à modifier ?

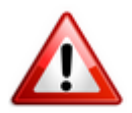

Attention : Toute modification de ces champs sera intégrée dans le fichier DSN mensuel du mois de survenance de la saisie.

## Procédure de saisie dans le logiciel

A partir de la Fiche administrative du salarié (par double clic sur le salarié concerné):

• Cliquez sur les 3 points situés à droite du numéro de sécurité sociale :

| Impact Emploi - [Fiche administrative salari                                                                                                    | é]                                                                                                    | ×                                                                                                    |
|----------------------------------------------------------------------------------------------------|----------------------------------------------------------------------------------------------------|----------------------------------------------------------------------------------------------------|
| لنترين برين .<br>لائمت نسب من من من المسلم<br>المسلم المركز في من من من من من من من من من من من من من                                                                                                    | iche administrative du sal                                                                                                    | arié 🔯                                                                                                    |
| NNI: 2780614118001 15 Nom : AZERTY                                                                                                    | Prénom : Azerty                                                                                                    | Navigation 📃 🚺                                                                                                    |
| Employeur (Siret - RS) : 44899339999999 - CREATION                                                                                                    | EMPLOYEUR - Archivé : Non -                                                                                                    | Général                                                                                                    |
| Coordonnées         - Nom de naissance :         Adresse :         - Adresse :         - CP / Ville :         14000         / CAEN         - Pays :         FR         / FRANCE         - Tél. :         02.31.00.00.00         - Email :         mail@mail.fr         Complément d'information pour résident à l'étranger :         - Code distribution : | Informations complémentaires         - Civilité : Madame       • Né(e) le : 01/06/1978         - Lieu de naissance :       Caen         • Pays de naissance :       FRANCE         • Nationalité :       Française         • Dom. Fiscale :       FRANCE         • Catégorie salarié :       •         • Date 1ère embauche :       •         NITT céréré :       • | Créer un salarié :<br>Piche vide<br>Modifier un salarié :<br>Ouvrir<br>Enregistrer<br>Gestion employeur :<br>Liste des salariés<br>Multi-employeurs<br>Retour à l'écran principal<br>Convention collective |
| Demier contrat                                                                                                    | N I I genere :                                                                                                    | Gestion des contrats                                                                                                    |
| Type contrat :       sans exo         Mode calcul :       Salaire réel         *       Nature contrat :       CDD         Libelle emploi :       Test         Date :       du 01/01/2018 au 31/12/2018         Horaire mensuel :       151.67                                                                                                    | Statut catégoriel :       Non Cadre         Fonctionnaire :       Non Fonctionnaire         Retraite :       Non Retraité         Taxe sur les salaires :       ✓         Formation Professionnelle :       ✓         Taxe Spécifique CFP :       ✓         Beterure fiscale à la source :       ✓                                                                  | Carsses sociales<br>Coordonnées bancaires / Salaires<br>Informations complémentaires<br>Formulaires types liés à l'emploi<br>Liste des bulletins<br>Historique des messages                                |
| MODIFICATION                                                                                                    |                                                                                                    | Quitter                                                                                                    |

- La fenêtre « *Modifications informations DSN individu* » s'affiche.
  - Modifiez les informations souhaitées via l'onglet « Nouvelles valeurs » puis Enregistrez :

| Impact Emplo        | i - [Modification   | informations DSN individu]       |           |                     |                       | ×               |
|---------------------|---------------------|----------------------------------|-----------|---------------------|-----------------------|-----------------|
| Historique des mod  | ifications administ | ratives salarié des 3 derniers r | nois      |                     |                       |                 |
| DATE MODIF.         | <u>NNI/NTT</u>      | NOM D'USAGE                      | <u>NC</u> | DM DE NAISSANCE     | PRENOM                | DATE NAISSANCE  |
|                     |                     |                                  |           |                     |                       |                 |
|                     |                     |                                  |           |                     |                       |                 |
|                     |                     |                                  |           |                     |                       |                 |
|                     |                     |                                  |           |                     |                       |                 |
|                     |                     |                                  |           |                     |                       | ·····           |
|                     | Nouvelle(s) v       | aleur(s)                         |           |                     | Ancienne(s) valeur(s) |                 |
| - NNI :             | 2780614118201       | 09                               | - 1       | NNI :               | 2780614118001/15      |                 |
| - Nom d'usage :     | I                   |                                  | 1         | Nom d'usage :       | AZERTY                |                 |
| - Nom de naissance  | :                   |                                  | 1         | Nom de naissance :  | AZERTY                |                 |
| - Prénom :          | Sandy               |                                  | 1         | Prénom :            | Azerty                |                 |
| - Date de naissance | :                   |                                  | - 1       | Date de naissance : | 01/06/1978            | ]               |
|                     |                     |                                  |           |                     | Enregi                | strer 📗 Annuler |

Vous êtes alors automatiquement redirigés vers la *Fiche administrative du salarié*. Le message suivant vient **confirmer la prise en compte de vos modifications** :

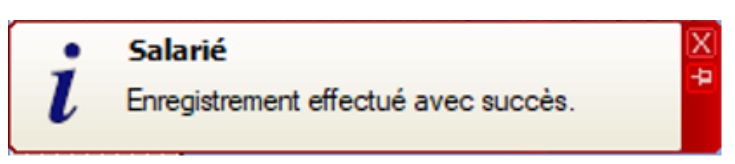

Les valeurs modifiées apparaissent alors sur la fiche administrative :

| Impact Emploi - [Fiche administrative salarié                                                                                                    | 5] []]                                                                                                    | ×                                                                                                    |
|----------------------------------------------------------------------------------------------------|----------------------------------------------------------------------------------------------------|----------------------------------------------------------------------------------------------------|
| نن بر بر بر بر النام النام النام النام النام النام النام النام النام النام النام النام النام النام النام النام<br>المسلح النام النام النام النام النام النام النام النام النام النام النام النام النام النام النام النام النام ال<br>النام النام النام النام النام النام النام النام النام النام النام النام النام النام النام النام النام النام الن | iche administrative du sal                                                                                                    | arié 🔯                                                                                                    |
| NNI: 2780614118201 09 Nom : AZERTY                                                                                                    | Prénom : Sandy                                                                                                    | Navigation 📃 🗷                                                                                                    |
| Employeur (Siret - RS) : 44809339999999 - CREATION E                                                                                                    | MPLOYEUR - Archivé : Non -                                                                                                    | Général                                                                                                    |
| Coordonnées   Nom de naissance : AZERTY  Adresse : 2, rue de Bayeux  Adresse :  CP / Ville : 14000 ♥/ CAEN  Pays : FR ♥/ FRANCE  Tél. : 02.31.00.00.00  Email : mail@mail.fr  Complément d'information pour résident à l'étranger :  Code distribution :  Demier contrat                                                                             | Informations complémentaires         - Civilité : Madame       • Né(e) le : 01/06/1978         - Lieu de naissance :       Caen         - Pays de naissance :       FRANCE         • Nationalité :       Française         • Dom. Fiscale :       FRANCE         • Catégorie salarié :       ✓         • Date 1ère embauche :       ✓         NTT généré :       ✓ | Créer un salarié :         Image: Créer un salarié :         Image: Créer un salarié :         Image: Créer un salarié :         Image: Créer un salarié :         Image: Créer un salarié :         Image: Créer un salarié :         Image: Créer un salarié :         Image: Créer un salarié :         Image: Créer un salarié :         Image: Convention collective         Image: Convention collective         Image: Convention collective         Image: Convention collective         Image: Convention collective         Image: Convention collective         Image: Convention collective         Image: Crée contrats |
| Type contrat : sans exp                                                                                                    | Statut catégoriel : Non Cadre                                                                                                    | Coordonnées bancaires / Salaires                                                                                                    |
| Mode calcul : Salaire réel Nature contrat : CDD Libelle emploi : Test                                                                                                    | Fonctionnaire       Non Fonctionnaire         Retraite :       Non Retraité         Taxe sur les salaires :       Image: Comparison Professionnelle :         Formation Professionnelle :       Image: Comparison Professionnelle :                                                                                                    | Informations complémentaires<br>Formulaires types liés à l'emploi                                                                                                    |
| Date :         du 01/01/2018 au 31/12/2018           Horaire mensuel :         151.67           MODIFICATION         MODIFICATION                                                                                                    | Taxe Spécifique CFP :       Image: CFP :         Retenue fiscale à la source :       Image: CFP :                                                                                                    | Liste des bulletins<br>Historique des messages                                                                                                    |

Si vous souhaitez **visualiser l'historique de vos modifications**, il vous suffit de **cliquer à nouveau sur les 3 points** à droite du numéro de sécurité sociale.

Les nouvelles informations ont été saisies le 15/11/2019, elles seront donc reprises dans le fichier DSN mensuelle de novembre 2019 :

| Impact Emploi        | - [Modification in    | formations DSN individ    | u]     |                         |                       | ×              |
|----------------------|-----------------------|---------------------------|--------|-------------------------|-----------------------|----------------|
| Historique des modif | fications administrat | ives salarié des 3 demier | s mois | NOM DE NAISSANCE        | PRENOM                |                |
| 15/11/2019 27806     | 14118001/15           | NUMBOSAGE                 |        | NOW DE MAISSANCE        | Azerty                |                |
|                      |                       |                           |        |                         |                       |                |
|                      |                       |                           |        |                         |                       |                |
|                      |                       |                           |        |                         |                       |                |
|                      |                       |                           |        |                         |                       |                |
|                      | Nouvelle(s) vale      | eur(s)                    |        |                         | Ancienne(s) valeur(s) |                |
| - NNI :              |                       |                           |        | - NNI :                 | 2780614118201/09      |                |
| - Nom d'usage :      |                       |                           |        | - Nom d'usage :         | AZERTY                |                |
| - Nom de naissance : | :                     |                           |        | - Nom de naissance : [  | AZERTY                |                |
| - Prénom :           |                       |                           |        | - Prénom :              | Sandy                 |                |
| - Date de naissance  | :                     |                           |        | - Date de naissance : [ | 01/06/1978            |                |
|                      |                       |                           | :      |                         | Enregist              | trer 📗 Annuler |

## ► Emploi et modification du NNI, NIA ou NTT

Besoin d'informations supplémentaires concernant les différents numéros d'identification des salariés et leur utilisation dans le logiciel ?

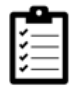

Retrouvez *ICI la fiche pratique « Emploi et modification du NNI, NIA ou NTT »*.

## <u>Transfert ou mutation de salariés</u>

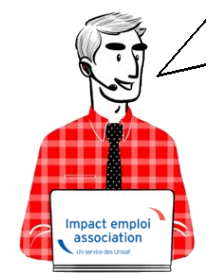

Fiche Pratique – Salarié : Transfert ou mutation de

## salariés

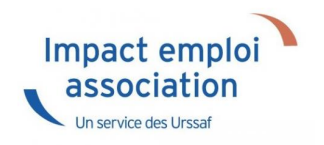

► <u>Contexte</u>

Retrouvez dans cette fiche pratique la procédure de transfert ou de mutation des salariés d'une de vos associations vers une autre association, gérée ou non via Impact emploi association.

Détail des cas de transfert ou de mutation

Détail des associations utilisées dans la procédure :

A00001 : Association existante dans IEA ASiège : Association siège de A00001 ABIS : Association A00001 (après changement d'adresse et de NIC) B00001 : Association

La procédure est proposée pour un **salarié Y**. Ce salarié est **salarié de l'association A00001**. **Si plusieurs salariés sont concernés, il faut suivre la procédure pour chaque salarié concerné**.

```
Détail des cas rencontrés :
```

```
A – Le salarié Y de l'association A00001 est transféré dans l'association
B00001
B – Le salarié Y de l'association A00001 est transféré dans l'association
ASiège
C – Le salarié Y de l'association A00001 est transféré dans l'association
ABIS
```

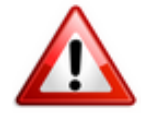

Attention : Le cas C n'est pas un cas de transfert : La procédure suivante ne doit pas être utilisée dans ce cas (la procédure à utiliser est la procédure de changement de NIC d'une association). Dans ce cas, tous les salariés de l'association (A00001) seront rattachés automatiquement au nouveau SIRET (ABIS).

Si l'association d'accueil est gérée par un autre tiers Impact Emploi : Transmettre un message à l'assistance en mettant en objet : « Transfert d'association chez un autre tiers »

Si l'association d'accueil n'est plus gérée dans Impact Emploi : Transmettre à l'assistance les informations nécessaires (N° de contrat…)

Procédure répondant aux cas A et B

ADMINISTRATIF / BULLETIN DE SALAIRE

1/ Avant de saisir le bulletin d'août 2019 :

Dans l'association A00001, pour le salarié Y, à partir de la *Fiche administrative du salarié*, onglet *Gestion des contrats*, effectuer une Fin de contrat :

- Saisir la date de fin de contrat « 31/08/2019 »
- Choisir la nature du motif « *Autre* » et le motif de rupture « *500 Transfert* » :

| Impact Emploi - [Fin d             | e contrat]                     |                                      | ×       |
|------------------------------------|--------------------------------|--------------------------------------|---------|
| Fin de contrat                     |                                |                                      |         |
| - Date fin de contrat :            |                                | 31/08/2019                           |         |
| - Nature du motif :                | - Motif de ruptur              | B (1)                                |         |
| Autres                             | S00 - Transfert                |                                      | *       |
| - Date de notification :           | Ē                              |                                      |         |
| - Date de signature de la conve    | ntion de rupture :             |                                      |         |
| - Date d'engagement de la proc     | édure de licenciement :        |                                      |         |
| - Transaction en cours :           |                                |                                      |         |
| - Nombre d'heures du DIF n'aya     | nt pas été utilisées :         | 0,00                                 |         |
| - Nombre de mois de préavis uti    | isés dans le cadre du calcu    | ( CSP : 0,00                         |         |
| - Salaire net horaire du salarié : |                                | 0,00                                 |         |
| - Montant de l'indemnité de préa   | ivis qui aurait été versée :   | 0,00                                 |         |
| Salarié en droit de bénéficie      | er d'une pension de retraite ( | d'un régime légalement obligatoire   |         |
| - Statut particulier du salarié :  | 00 - Aucun                     |                                      |         |
| Préavis                            |                                |                                      |         |
| - Type : 90-Pas de clause de p     | réavis a                       | - Date de fin                        |         |
| - Demier jour travaillé et payé au | salaire habituel ;             | 31/08/2019                           |         |
| Ne pas inclure dans la DSN         | I mensuelle                    | Ne pas inclure dans la DSN fin de co | ntrat   |
| MODIFICATION 1                     | 9/09/2017                      | Valider An                           | nuler 📗 |

3/ Récupérez le N° de contrat « 72A88A515572572A8185 » du salarié Y dans l'association A00001 en cliquant sur « visualiser la période » :

| Caractéristique    | s du contrat                           |     |
|--------------------|----------------------------------------|-----|
| - Début Contrat :  | 01/05/2017 - No : 72A88A515572         | 572 |
| - Type contrat :   | Contrat unique d'insertion version CAE | -   |
|                    | Salaire réel                           | ~   |
|                    | •                                      | -   |
| - Nature contrat : | CDD 🗸                                  |     |

#### 4/ Dans l'association B00001 :

• **Créez le salarié Y** en utilisant l'option « *Multi-employeurs* » pour le rattacher à l'employeur B00001 :

|          | Général            |  |
|----------|--------------------|--|
| Créer un | n salarié <u>:</u> |  |
| 1        | Fiche vide         |  |
| Modifier | un salarié :       |  |
|          | Ouvrin             |  |
| 4        | Enregistrer        |  |
| Gestion  | employeur :        |  |
| 80       | Liste des salariés |  |
| - 🏟      | Multi-employeurs   |  |
|          |                    |  |

- A partir de l'onglet « *Gestion des contrats* » de la *Fiche administrative du salarié*, saisissez un « *Nouveau contrat* » ;
- Cliquez sur « **Oui** » (cas de mutation)
- Saisissez la date de modification « 01/09/2019 », l'ancien SIRET « SIRET A00001 » et l'ancien N° de contrat « 72A88A515572572A8185 »

| Impact Emploi -           | [Salarié muté ou repris]     | ×    |
|---------------------------|------------------------------|------|
| - Date de modification :  | 01/09/2019                   |      |
| - Ancien SIRET (1) :      | 51431651200029               |      |
| - Ancien n° contrat :     | 72A88A515572572A8185         |      |
| (1) = SIRET de l'ancien ( | établissement d'affectation. |      |
|                           | Enregistrer Annu             | uler |

• Saisissez le contrat du salarié Y et l'ensemble des données administratives ; • Saisissez le bulletin de septembre 2019.

#### <u>DSN</u>

#### 1/ Pour l'association A00001 : Les données du salarié Y sont transmises dans la DSN du mois d'août 2019 sans bloc 62 « Fin de contrat »

2/ Pour l'association B00001 : Les données du salarié Y seront transmises à partir de la DSN du mois de septembre 2019

## **CCN Animation : CDI modulé**

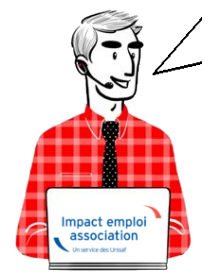

## Fiche Pratique – Administratif salarié : CCN Animation – CDI modulé

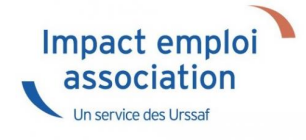

## ► <u>Contexte</u>

La **Convention Collective de l'Animation** prévoit, pour certaines situations, la **modulation du temps de travail**.

**Différents types de modulations sont proposés**, vous trouverez ici les détails de la première modulation dite de « **type A** » s'appliquant à une **durée de travail hebdomadaire de 33 heures en moyenne**.

```
Objectifs du dispositif
```

Un **salarié** (CDD de plus de 3 mois ou CDI) **en modulation type A**, même s'il ne réalise que 1485h par an, ce qui correspond en moyenne à 33h hebdomadaire, **doit être rémunéré comme un temps complet soit** :

Coefficient × valeur du point = Salaire brut du salarié

De manière générale, toutes **ses cotisations et charges reposent sur 35h avec une exception : la réduction générale des cotisations qui elle se calculera sur 33h** (car prise en compte des heures réelles).

## Application dans le logiciel

Afin d'appliquer la modulation du temps de travail dans Impact emploi, le type de contrat « *Modulation Type A 33h/sem »* a été créé.

Voici la procédure pour l'enregistrer sur un contrat existant :

- A partir de la Fiche administrative du salarié , onglet « Gestion des contrats » ;
- Sélectionnez le contrat concerné puis cliquez sur « Modifier la période » ;
- Renseignez le motif « 022 changement des caractéristiques de l'activité ou du contrat de travail » ;
- Indiquez une date de fin pour la période (ex 31/12/2019 pour modification au 01/01/2020) ;
- Dans les « Caractéristiques du contrat », choisissez l'option « Modulation Type A 33/sem » dans « Type de contrat » :

| Informations sur la période       Informations contrat         - Date début :       01/01/2020         Embauche       - Date changement :         07/01/2020                                                                                                    |
|----------------------------------------------------------------------------------------------------|
| - Date début : 01/01/2020 Embauche - Date changement :<br>07/01/2020                                                                                                    |
| Caractéristiques du contrat Temps                                                                                                    |
| borairee du contrat requie !                                                                                                    |
| - Début Contrat : 01/01/2020 - No : 72D306522F9D37; - Unité de mesure : Heure     - Type contrat : sans exo     - Quotité de travail l'entreprise : 151,67     - Moraire maximum :                                                                                                    |
| Salaire réel        - Quotité de travail du contrat :       151.67         Modulation Type A 33h/sem       - Modalité exercice :       Temps plein          Nature contrat :       CDU       - Modalité exercice :       Temps plein                                                                                                    |
| - Libellé emploi : ACCUEIL ET ANIMATEUR     - Statut catégoriel : Non Cadre     v durée minimum :                                                                                                    |
| Exoneration       - Fonctionnaire :       Non Fonctionnaire       ✓ durée maximum :         - Nature :       Aucune       - Retraite :       Non Retraité       ✓         - Détaché/Expat :       Non concerné       ✓                                                                                                    |
| Période d'essai     - Lieu de travail : 33002395300020       - Date début :     - Date fin :                                                                                                    |
| - Régime Alsace / Moselle :     - Calcul automatique du plafond :     - Taxe sur les salaires :     - Taxe sur les salaires : |
| - Risque AT : 913EA      - Taux : 1,20     - Retenue fiscale à la source :                                                                                                    |

• Veillez à **enregistrer** vos modifications

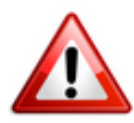

Veillez à laisser « *Temps plein »* au niveau de la rubrique « *Modalité d'exercice »*.

De retour sur la « *Fiche administrative du salarié* », les données ainsi saisies sont reportées dans l'onglet « *Dernier contrat* » :

| Impact Emploi - [Fiche administrative sala                                                                                                    | rié]                                                                                                    | ×                                                                                                    |
|----------------------------------------------------------------------------------------------------|----------------------------------------------------------------------------------------------------|----------------------------------------------------------------------------------------------------|
| لنزير بر بر .<br>رئيز زر د مرغر .                                                                                                    | Fiche administrative du sa                                                                                                    | larié 💴                                                                                                    |
| NNI : 27505 Set 19251 (5) Nom : ACERTY                                                                                                    | Prénom :                                                                                                    | Navigation 📃 🚺                                                                                                    |
| Employeur (Siret - RS) : 44809339999999 - CREATIO                                                                                                    | N EMPLOYEUR - Archivé : Non 🗸                                                                                                    | Général                                                                                                    |
| Coordonnées          • Nom de naissance :         • Adresse :         • Adresse :         • CP / Ville :         • Pays :         • FR         • FR         • CP / Ville :         • O2.31.00.00.00         • Email :         • Complément d'information pour résident à l'étranger ;         • Code distribution : | Informations complémentaires         - Civilité :       Madame       • Né(e) le :         - Lieu de naissance :       Caen         - Pays de naissance :       FRANCE         - Nationalité :       Française         - Dom. Fiscale :       FRANCE         - Catégorie salarié :       •         - Date 1ère embauche :       •         NTT généré :       • | Créer un salarié :         Piche vide         Modifier un salarié :         Ouvrir         Enregistrer         Gestion employeur :         1         1         Liste des salariés         Multi-employeurs         Retour à l'écran principal         Convention collective         Gestion des contrats |
|                                                                                                    | Statut catégoriel : Non Cadre                                                                                                    | Coordonnées bancaires / Salaires                                                                                                    |
| Mode calcul :         Salaire réel           Modulation Type A 33h/sem           Nature contrat :         CDI           Libelle emploi :         ACCUEIL ET ANIMATEUR                                                                                                    | Fonctionnaire :       Non Fonctionnaire         Retraite :       Non Retraité         Taxe sur les salaires :       ✓         Formation Professionnelle :       ✓                                                                                                    | Informations complémentaires<br>Formulaires types liés à l'emploi                                                                                                    |
| Date :     à partir du 01/01/2020       Horaire mensuel :     151.67       MODIFICATION                                                                                                    | Taxe Spécifique CFP :                                                                                                    | Historique des messages                                                                                                    |

L'enregistrement de la modulation du temps de travail est à présent terminée !

# Le contrat d'apprentissage

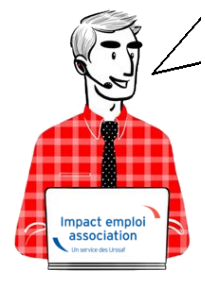

Fiche Pratique – Administratif salarié : Le contrat d'apprentissage

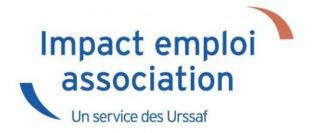

## ► <u>Contexte</u>

Le contrat d'apprentissage est un contrat de travail entre un salarié et un employeur, qui permet à l'apprenti de suivre une formation en alternance en entreprise et au centre de formation des apprentis (CFA).

# Le contrat d'apprentissage peut être conclu pour une durée limitée ou dans le cadre d'un contrat à durée indéterminée (CDI).

À la fin de la période d'apprentissage d'un CDI, la relation se poursuit dans le cadre du contrat de travail, sans période d'essai.

Le contrat peut être suspendu dans certaines conditions.

Si, à l'issue de son contrat d'apprentissage, l'apprenti est embauché dans l'entreprise (en CDI, en CDD ou en contrat de travail temporaire), la durée de l'apprentissage est prise en compte pour le calcul de l'ancienneté.

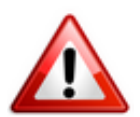

La loi avenir professionnel retouche fortement les règles de l'apprentissage. Les nouveautés les plus importantes concernent les formalités de conclusion du contrat d'apprentissage, sa rupture et les aides financières associées à l'apprentissage.

## Les nouvelles règles à compter de 2020

Un simple dépôt du contrat d'apprentissage au lieu d'un enregistrement

A partir du ler janvier 2020, l'enregistrement des contrats d'apprentissage auprès des chambres consulaires va être remplacé par un simple dépôt auprès de l'opérateur de compétences (ancien OPCA).

#### L'âge de l'apprentissage est relevé

Sauf cas particuliers, un contrat d'apprentissage ne pouvait être conclu qu'avec un jeune âgé de 16 à 25 ans (les exceptions sont toutefois nombreuses comme, par exemple, pour les travailleurs handicapés pour lesquels aucune limite d'âge n'est prévue). La loi avenir professionnel porte désormais la limite d'âge à 29 ans révolus.

Une aide à l'emploi unique

La loi avenir professionnel ne prévoit plus qu'une seule aide financière, accordée aux entreprises de moins de 250 salariés. Elle sera réservée à ceux qui concluent un contrat d'apprentissage afin de préparer un diplôme ou un titre équivalent au plus au baccalauréat.

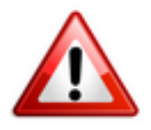

**Important** : La loi supprime la prime apprentissage, l'aide supplémentaire à l'apprentissage et le crédit d'impôt apprentissage. Le décret devrait aussi venir supprimer l'aide TPE jeunes apprentis. Notez que l'ancienne prime à l'apprentissage va continuer à être versée aux employeurs jusqu'au terme des contrats d'apprentissage conclus avant le 1er janvier 2019.

#### De nouvelles règles de rupture

La loi revoit les règles de rupture du contrat d'apprentissage, une fois passé les 45 premiers jours en entreprise.

Jusqu'à présent, sauf accord écrit des parties, il fallait saisir le conseil de prud'hommes pour obtenir la résiliation du contrat en cas de faute grave, de manquements répétés de l'une des parties à ses obligations ou en raison de l'inaptitude de l'apprenti.

Dorénavant, l'employeur n'a plus besoin de passer par le conseil de prud'hommes. Il peut licencier le salarié (*en respectant la procédure de licenciement pour motif personnel et le cas échéant la procédure disciplinaire*) en cas :

- de force majeure ;
- de faute grave ;
- d'inaptitude de l'apprenti. Aucune obligation de reclassement ne s'applique alors.

Autre nouveauté : lorsque le CFA prononce l'exclusion définitive de l'apprenti, cela constitue une cause réelle et sérieuse de licenciement pour motif personnel. Et si l'apprenti exclut ne s'inscrit pas dans un nouveau CFA dans un délai de 2 mois à compter de son exclusion, son maintien dans l'entreprise est subordonné à la conclusion d'un contrat de travail de droit commun (ou d'un avenant mettant fin à la période d'apprentissage en cas de CDI apprentissage).

La loi contient d'autres nouveautés concernant l'apprentissage, comme par exemple la modification de la durée du contrat et de la durée du travail des apprentis mineurs.

Retrouvez l'information complète sur le contrat d'apprentissage **ICI**.

## Procédure de saisie dans Impact emploi

Lors de l'enregistrement du contrat d'apprentissage, il vous est désormais possible de sélectionner « *CDI* » dans le « *Type de contrat* » :

| Impact Emploi - [Gestion des contrats] |                          |                                        |                                                                  |  |
|----------------------------------------|--------------------------|----------------------------------------|------------------------------------------------------------------|--|
| Informations su                        | r la période             |                                        | Informations contrat                                             |  |
| - Date début :                         | 01/01/2020 Embauche      |                                        | Age requis :                                                     |  |
|                                        |                          |                                        | 🗸 åge minimum :                                                  |  |
| Caractéristique                        | s du contrat             | Temps                                  | ✓ åge maximum :                                                  |  |
| - Début Contrat :                      | 01/01/2020               | - Unité de mesure :                    | horaires du contrat requis ;                                     |  |
| - Type contrat :                       | Apprentis 👻              | Quotité de travail l'entreprise : 0,00 | <ul> <li>horaire minimum :</li> <li>horaire maximum :</li> </ul> |  |
|                                        | Salaire réel 🗸           | - Quotité de travail du contrat : 0,00 | Durée d'exonération requise :                                    |  |
|                                        | Entrée en 2ème année 🗸 🗸 | - Modalité exercice :                  | ✓ durée exonération min :                                        |  |
| - Nature contrat :                     | Y                        | Informations complémentaires           | ✓ durée exonération max :                                        |  |
|                                        | NATURE                   |                                        | Durée du contrat requise :                                       |  |
|                                        | CDI                      | ×                                      | 🗸 durée minimum :                                                |  |
| Exoneration                            |                          |                                        | 🗸 durée maximum :                                                |  |
| - Nature :                             |                          | Y                                      |                                                                  |  |
| <b>.</b>                               |                          |                                        |                                                                  |  |
| Penode d'essa                          |                          |                                        |                                                                  |  |
| - Régime Alsace /                      |                          |                                        |                                                                  |  |
| Paramétrage d                          |                          |                                        |                                                                  |  |
| - Risque AT :                          |                          |                                        | Historique des messages                                          |  |
| NOUVEAU                                | ]                        |                                        | Enregistrer                                                      |  |

# <u>Emploi et modification du NNI, NIA ou</u> <u>NTT</u>

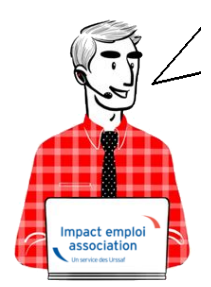

# Fiche Pratique – Administratif salarié : Emploi et modification du NNI, NIA ou NTT

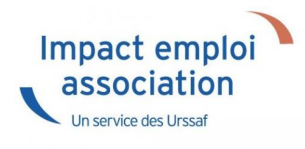

## ► <u>Contexte</u>

Lorsqu'un salarié ne possède pas de NNI (Numéro National d'Identification) ni de NIA (Numéro d'Identification d'Attente), il est obligatoire de l'identifier en générant un NTT (Numéro Technique Temporaire). Il doit être accompagné du plus grand nombre d'informations sur les éléments de naissance du salarié.

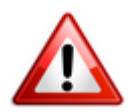

Le recours au NTT est une solution transitoire, toléré pendant une durée maximale de 3 mois. Ce délai correspond en moyenne au temps nécessaire pour que le salarié dispose d'un NIR ou NIA reconnu par la Sécurité Sociale

En l'absence de NNI ou de NIA, il est donc obligatoire de remplir la rubrique Numéro Technique Temporaire NTT. Ce numéro n'ouvre pas de droit à prestations à son titulaire. Il permet de conserver la continuité des informations transmises en DSN pour un individu donné.

## Cas des salariés étrangers

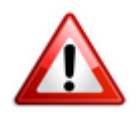

Les numéros temporaires commençant par « 7 » ou « 8 » attribués par la Sécurité sociale aux salariés étrangers n'étant pas compatibles avec la norme DSN, vous devez dans ce cas générer un numéro NTT dans votre logiciel.

## Procédure de génération du NTT

Pour créer un salarié ne disposant ni de NNI, ni de NIA :

- Sélectionnez l'association concernée (1)
- Cliquez ensuite soit sur « *Nouveau* » puis sur « *Nouveau salarié* » à partir de la barre d'outils située en haut de l'écran (2) ou cliquez directement sur « *Ajouter* » (2) à partir de la liste des salariés :

| Impact Emploi - [Ass              | sociations]                     |                           |                    |                   | t_ox       |
|-----------------------------------|---------------------------------|---------------------------|--------------------|-------------------|------------|
| Eichier Edition Actions           | teindre <u>O</u> utils <u>?</u> |                           |                    |                   |            |
| 🚱 Fin de session 🛛 💵 🛷 🍄          | Nouveau 🗸 🐼 Décl                | larations 👔 Editions      | Rechercher : Texte | à rechercher      | ର୍ 🖡       |
| Volet de navigation               | Nouveau dossier                 |                           |                    |                   |            |
| Accueil principal                 | Nouvel employeur                | RINGIPAL                  |                    | 2                 | 119        |
| Sea Tiers de confiance            | Nouveau <u>s</u> alarié         | Agenda                    | S                  | Statistiqu        | ies        |
| Configuration Impact Emploi       | Nouveau bulletin                | ance pour l'envoi des DSN | pour novembn       | Nb d'employeurs : | 2/2        |
| Agenda                            |                                 |                           |                    | Nb de salariés :  | 3/4        |
| Extraction de données             |                                 |                           |                    | Nb de bulletins : | 0          |
| Messagerie interne                |                                 |                           |                    | sponibles         |            |
| Fiches pratiques                  | LISTE DES EMPLOYE               | URS                       |                    | Sièges sociaux 📄  | Archivés 📃 |
| Dossiers non archivés 📃           |                                 | DENOMINATION              | م VILLE            | 🔍 ENTREE DI       | SPOSIT     |
| SIGUICHET ASSOCIATIONS URSSA      | 44809339999999 C                | REATION EMPLOYEUR         | SAINT LO           | 01/01/2           | 2015       |
| Simulation à partir de modèles    | 55809339999999 E                | MPLOYEUR 2                | SAINT LO           | 01/05/2           | 2018       |
|                                   |                                 |                           |                    |                   |            |
| - 2019                            | Recherche avancée               | e                         | 🔶 Ajouter          | 📓 Modifier 🗮 🗱    | Supprimer  |
|                                   | LISTE DES SALARIES              |                           |                    |                   | Archivés 🥅 |
|                                   | NNI                             | DENOMINATIO               | N Q                | VILLE             | 2          |
|                                   | 2780614118201                   | AZERTY Sandy              | CAEN               |                   |            |
| Actions mensuelles/trimestrielles | 2840950502066                   | POIUY Poiuy               | CAEN               | SUB VIDE          |            |
| Gestion des bulletins 🔻           | 2030330302066                   | TESTIJ CASIJ              |                    | SUR VIKE          |            |
| Déclarations                      | Recherche avancée               | ə                         | Ajouter            | 🔚 Modifier 📃 😫    | Supprimer  |
| 📓 Gestion des flux 🝷              |                                 | (3)                       |                    |                   |            |
| i Assistant éditions              |                                 | EMPLOYEURS                |                    | TABLEAU           | DE BORD    |
| Prêt.                             |                                 |                           | Version : 3.00.7   | 8 06 Déc. 2019    | 14:31:22   |

Une « Fiche administrative du salarié » vierge s'affiche.

Afin de générer un NTT à ce salarié ne disposant ni de NNI ni de NIA :

• Cochez la case « Attribution NNI provisoire ». Un NTT est ainsi automatiquement généré :

| NNI : NF NTT PROVISOIRE Prénom : CAS I                                      |                                                            |  |  |  |
|-----------------------------------------------------------------------------|------------------------------------------------------------|--|--|--|
| Employeur (Siret - RS) : 45121164300015 - NF NTT PROVISOIRE - Archivé : Non |                                                            |  |  |  |
| Coordonnées Enformations complémentaires                                    |                                                            |  |  |  |
| - Nom jeune fille :                                                         | - Civilité : Madame 💌 - <u>Né(e) le</u> : 02/01/1989       |  |  |  |
| - Adresse : test                                                            | - Lieu de naissance : La Trinite sur Mer                   |  |  |  |
| - Adresse :                                                                 | - Pays de naissance : FRANCE                               |  |  |  |
| - CP / Ville : 01090                                                        | - Nationalité : Française 🗸 🗸                              |  |  |  |
| - Pays : FR V / FRANCE                                                      | - Dom. Fiscale : FRANCE                                    |  |  |  |
| - Tél. :                                                                    | - Catégorie salarié :                                      |  |  |  |
| - Email :                                                                   | - Date 1ère embauche :                                     |  |  |  |
| Complément d'information pour résident à l'étranger :                       | Attribution NNI provisoire :                               |  |  |  |
| - Code distribution :                                                       | NTT généré : 245121164300000000000000000000000000000000000 |  |  |  |
| Demier contrat                                                              |                                                            |  |  |  |
| Type contrat : sans exo                                                     | Statut catégoriel : Non Cadre                              |  |  |  |
| Mode calcul : Salaire réel                                                  | Fonctionnaire : Non Fonctionnaire                          |  |  |  |
| •                                                                           | Retraite : Non Retraité                                    |  |  |  |
| Nature contrat : CD/                                                        | Taxe sur les salaires :                                    |  |  |  |
| Libelle emploi : AGENT DE DEVELOPPEMENT                                     | Formation Professionnelle :                                |  |  |  |
| Date : à partir du 01/11/2016                                               | Taxe Spécifique CFP :                                      |  |  |  |
| Horaire mensuel : 151.67                                                    | Retenue fiscale à la source :                              |  |  |  |
| MODIFICATION                                                                |                                                            |  |  |  |

Enregistrez ensuite toutes les informations concernant l'identité du salarié portées à votre connaissance.

## Procédure de remplacement du NTT par le NNI ou le NIA

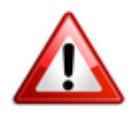

Attention : Toute modification de ce champs est intégrée dans le fichier DSN mensuel du mois de survenance de la saisie.

Afin de **remplacer le NTT du salarié par le NNI ou le NIA** communiqué par l'association employeur :

 Ouvrez la « Fiche administrative du salarié » (par double clic sur le salarié concerné); • **Cliquez** sur les **3 points** situés **à droite du NNI** (Numéro National d'Identification) :

| Impact Emploi - [Fiche administrative salar                                                                                                    | Fiche administrative du sal                                                                                                    | arié 🛛                                                                                                    |
|----------------------------------------------------------------------------------------------------|----------------------------------------------------------------------------------------------------|----------------------------------------------------------------------------------------------------|
| NNI : NF NTT PROVIS                                                                                                    | SOIRE Prénom : CAS I                                                                                                    | Navigation 📃 🚺                                                                                                    |
| Employeur (Siret - BS) 45121164300015 - NF NTT P                                                                                                    | ROVISOIRE - Archivé : Non                                                                                                    | Général                                                                                                    |
| Coordonnées           - Nom jeune fille :           - Adresse :           - Adresse :           - Adresse :           - CP / Ville :           01090           / MONTMERLE SUR SAONE           - Pays :           FR           / FRANCE           - Tél. :           - Email :           Complément d'information pour résident à l'étranger :           - Code distribution : | Informations complémentaires         - Civilté : Madame       • Né(e) le : 02/01/1989         - Lieu de naissance :       La Trinite sur Mer         - Pays de naissance :       FRANCE         • Nationalité :       Française         • Dom. Fiscale :       FRANCE         • Catégorie salarié :       ▼         • Date 1ère embauche :       ▼         Attribution NNI provisoire :       ▼         NTT généré :       245121164300000000000000000000000000000000000 | Créer un salarié ;         Image: Record contract of the second contract of the second contract of the |
| Demier contrat                                                                                                    |                                                                                                    | Caisses sociales                                                                                                    |
| Type contrat :       sans exo         Mode calcul :       Salaire réel         *       *         Nature contrat :       CD/         Libelle emploi :       AGENT DE DEVELOPPEMENT         Date :       à partir du 01/11/2016         Horaire mensuel :       151.67                                                                                                    | Statut catégoriel :       Non Cadre         Fonctionnaire :       Non Fonctionnaire         Retraite :       Non Retraité         Taxe sur les salaires :       V         Formation Professionnelle :       V         Taxe Spécifique CFP :       Retenue fiscale à la source :                                                                                                    | Coordonnées bancaires / Salaires<br>Informations complémentaires<br>Formulaires types liés à l'emploi<br>Liste des bulletins<br>Historique des messages                                                                                                    |

La fenêtre « Modification informations DSN individu » s'affiche.

• Saisissez le nouveau NNI ou NIA via l'onglet « Nouvelles valeurs » (Le NTT est alors repris dans la colonne « Ancienne(s) valeur(s) ») puis Enregistrez :

| Impact Emploi - [Modification informations DSN individu]                 |                       |            |                |                   |                |  |
|--------------------------------------------------------------------------|-----------------------|------------|----------------|-------------------|----------------|--|
| Historique des modifications administratives salarié des 3 derniers mois |                       |            |                |                   |                |  |
| DATE MODIF.                                                              | <u>NNI / NTT</u>      | NOM FAMILL | <u>E</u>       | PRENOM            | DATE NAISSANCE |  |
|                                                                          |                       |            |                |                   |                |  |
|                                                                          |                       |            |                |                   |                |  |
|                                                                          |                       |            |                |                   |                |  |
|                                                                          |                       |            |                |                   |                |  |
|                                                                          |                       |            |                |                   |                |  |
|                                                                          | Nouvelle(s) valeur(s) |            |                | Ancienne(s) valeu | ur(s)          |  |
| - NNI :                                                                  | 2890156258100         |            | - NNI :        | 24512116430       | 00000          |  |
| - Ne                                                                     |                       |            | - Nom :        | NF NTT PRO        | VISOIRE        |  |
| - Prénom :                                                               |                       |            | - Prénom :     | CAS I             |                |  |
| - Date de naissanc                                                       | ce :                  |            | - Date de nais | sance :           | 02/01/1989     |  |
|                                                                          |                       |            |                |                   |                |  |
|                                                                          |                       |            |                | Enregistr         | er Annuler     |  |

Vous êtes alors automatiquement redirigés vers la « *Fiche administrative du salarié*« . Le message suivant vient **confirmer la prise en compte de vos modifications** :

| • | Salarié                              | X |
|---|--------------------------------------|---|
| l | Enregistrement effectué avec succès. | - |

Le NNI saisi précédemment est alors **repris dans le champs** « *NNI* » et la case « *Attribution NNI provisoire* » est automatiquement décochée :

| NNI:       2890156258100       74        Nom:       NF NTT PROVISOIRE       Prénom:       CAS I         Employeur (Siret - RS):       45121164300015 - NF NTT PROVISOIRE       •       - Archivé : Non       • |                                                        |  |  |  |
|----------------------------------------------------------------------------------------------------|--------------------------------------------------------|--|--|--|
| Coordonnées Informations complémentaires                                                                                                    |                                                        |  |  |  |
| - Nom jeune fille :                                                                                                    | - Civilité : Madame 🚽 - <u>Né(e) le</u> : 02/01/1989   |  |  |  |
| - Adresse : test                                                                                                    | - Lieu de naissance : La Trinite sur Mer               |  |  |  |
| - Adresse :                                                                                                    | - Pays de naissance : FRANCE                           |  |  |  |
| - CP / Ville : 01090 V MONTMERLE SUR SAONE                                                                                                    | - Nationalité : Française                              |  |  |  |
| - Pays : FR V / FRANCE                                                                                                    | - Dom. Fiscale : FRANCE                                |  |  |  |
| - Tél. :                                                                                                    | - Catégorie salarié :                                  |  |  |  |
| - Email ;                                                                                                    | - Date 1ère embauche :                                 |  |  |  |
| Complément d'information pour résident à l'étranger :<br>- Code distribution :                                                                                                    | Attribution NNI provisoire :                           |  |  |  |
| Demier contrat                                                                                                    | 1111 genere : 2451211045000000000000000000000000000000 |  |  |  |
| Type contrat : sans exo                                                                                                    | Statut catégoriel : Non Cadre                          |  |  |  |
| Mode calcul : Salaire réel                                                                                                    | Fonctionnaire : Non Fonctionnaire                      |  |  |  |
| Notice content of COV                                                                                                    | Retraite : Non Retraité                                |  |  |  |
|                                                                                                    | Formation Professionnalle                              |  |  |  |
| Date : AGENT DE DEVELOPPEMENT                                                                                                    |                                                        |  |  |  |
| Horaire meneuel: 151.67                                                                                                    | Peterus fiscale à la source :                          |  |  |  |
| Torare menader. 191.07                                                                                                    |                                                        |  |  |  |
| MODIFICATION                                                                                                    |                                                        |  |  |  |

## Visualiser l'historique de vos modifications

Si vous souhaitez visualiser l'historique de vos modifications, il vous suffit de cliquer à nouveau sur les 3 points situés à droite du NNI.

La fenêtre « Modification information DSN individu » s'affiche

Dans notre exemple, les nouvelles informations ont été saisies le 15/11/2019, elles seront donc **reprises dans le fichier DSN mensuelle de novembre 2019** :

| DATE MODIE.       | NNL/ NTT        | NOM D'USAGE |   | NOM DE NAISSANCE     | PRENOM                | DATE NAISSAN |
|-------------------|-----------------|-------------|---|----------------------|-----------------------|--------------|
| 15/11/2019 278    | 0614118001/15   |             |   |                      | Azerty                |              |
|                   |                 |             |   |                      |                       |              |
|                   |                 |             |   |                      |                       |              |
|                   |                 |             |   |                      |                       |              |
|                   |                 |             |   |                      |                       |              |
| I                 | Nouvelle(s) val | eur(s)      | _ |                      | Ancienne(s) valeur(s) |              |
|                   |                 |             |   |                      |                       |              |
| - NNI :           |                 |             |   | - NNI :              | 2780614118201/09      |              |
| - Nom d'usage :   |                 |             |   | - Nom d'usage :      | AZERTY                |              |
| - Nom de naissand | ce :            |             |   | - Nom de naissance : | AZERTY                |              |
| - Prénom :        |                 |             |   | - Prénom :           | Sandy                 |              |
|                   |                 |             |   |                      |                       |              |

## Pour aller plus loin : Vérifier la validité du <u>NIR</u>

Nous vous conseillons de vérifier la validité des NIR de vos salariés dans vos paies. Cette vérification s'effectue via le « *Bilan d'identification des salariés* » disponible sur le tableau de bord du portail Net-Entreprises après l'envoi de la DSN.

**Quand tous les salariés sont correctement identifiés** dans les bases, le **bilan de traitement est** « *OK* ». Aucun lien de téléchargement n'est présent dans le tableau de bord, et seule la mention « *réussite du traitement* » apparaît.

En revanche, si le salarié a été trouvé dans le système d'identification, mais que **certains éléments contiennent des écarts** (orthographe du nom de famille ou du prénom dissemblables) un message spécifique sera indiqué : « **catégorie : non bloquant »** / « **message salarié Reconnu »**.

Il est alors conseillé de pointer ces anomalies et d'**effectuer les corrections qui s'imposent**. En effet cela permet d'une part d'éviter que ces erreurs se reproduisent tous les mois et qu'elles deviennent un frein aux procédures de paiement d'éventuelles prestations.

# Taxe forfaitaire sur les CDD d'usage (CDD-U)

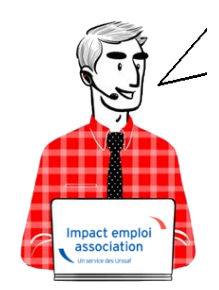

# Fiche Pratique – Administratif salarié : Taxe forfaitaire sur les CDD d'Usage (CDD-U)

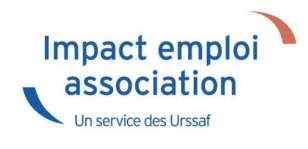

### ► <u>Contexte</u>

Le gouvernement instaure une **taxe forfaitaire de 10€ sur les contrats à durée** déterminée dits d'Usage (CDD-U) afin de limiter le recours à ce type de contrat.

A compter du 1<sup>er</sup> janvier 2020, tout employeur est ainsi soumis à une taxe forfaitaire dont le montant est fixé à 10 euros pour chaque contrat CDD-U qu'il conclut (3° de l'article L. 1242-2 du code du travail).

Pour **les contrats enregistrés à compter du 1**<sup>er</sup> **janvier 2020**, la **contribution** est **due à la date de conclusion du contrat**.

La taxe est acquittée au plus tard lors de la prochaine échéance normale de paiement des cotisations et contributions sociales suivant la date de conclusion du contrat.

Exemple : Un contrat est conclu le 5 janvier 2020. La taxe CDD-U est exigible le 5 janvier 2020. Toutefois, elle sera transmise à l'échéance de la DSN du 15 février dans IEA et ainsi prélevée à la date du 15 février.

Au niveau du territoire, aucune adaptation particulière n'est à prévoir pour la Guadeloupe, la Guyane, la Martinique, la Réunion et Mayotte. La taxation s'applique.

Toutefois, **cette taxe ne s'applique pas dans les collectivités d'outre-mer** de **Saint-Barthélemy** et **Saint-Martin**.

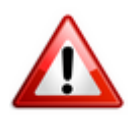

Attention ! Aucune régularisation n'est prévue. La taxe ne sera ni remboursée, ni régularisée en cas de requalification du contrat (Contrat CDD-U transformé en CDI ou saisi à tort, mauvaise information transmise par l'association…).

## Contrats exclus du dispositif

Sont exemptés de la taxe :

• Les contrats conclus avec les salariés relevant des professions de la production cinématographique, de l'audiovisuel ou du spectacle (mentionnés à l'article L. 5424-20 du code du travail) :

Les **CDD-U conclus avec les salariés** des professions de la production cinématographique, de l'audiovisuel ou **du spectacle** sont **exemptés de la taxe car les employeurs versent déjà une surcontribution spécifique de 0.5% pour l'ensemble des contrats relatifs aux intermittents du spectacle** (*dispositif maintenu au ler janvier 2020 par décret du 26 juillet 2019*).

• Les contrats conclus par les associations intermédiaires relevant du secteur des activités d'insertion par l'activité économique (mentionnées à l'article L. 5132-7 du code du travail) :

## Application dans le logiciel

Le logiciel est paramétré pour un déclenchement automatique de la taxe lors de chaque création de contrat ayant pour motif CDD : « Usage (majoration applicable) ».

Pour rappel, le CDD-U est renseigné au niveau de la « Fiche administrative du salarié« , onglet « Gestion des contrats » , rubrique « Motif CDD » :

| Impact Emploi - [Gestion des contrats]      |                                                             | ×                             |
|---------------------------------------------|-------------------------------------------------------------|-------------------------------|
| Informations sur la période                 |                                                             | Informations contrat          |
| - Date début : 01/10/2019 Embauche          |                                                             | Age requis :                  |
| - Date fin : Fin de contrat de travail      | Y                                                           | 🗸 âge minimum : sans          |
| Caractéristiques du contrat                 | Tamps                                                       | 🗸 âge maximum : sans          |
| Début Contrat : 01/10/2019                  | - Unité de mesure :                                         | horaires du contrat requis :  |
| - Type contrat : sans exo 🗸                 | - Quotité de travail l'entreprise : 0,00                    | horaire minimum : 1           |
| Salaire réel 🗸                              | - Quotité de travail du contrat : 0,00                      |                               |
| •                                           | - Modalité exercice :                                       | Durée d'exonération requise : |
| - Nature contrat : CDD                      | Informations complémentaires                                | Pas d exoneration choisie     |
| - Fin cont. prév. :                         | - Libellé emploi :                                          | Durée du contrat requise :    |
| - Motif CDD : Usage (majoration applicable) | - Statut catégoriel : Non Cadre 🗸                           | sans                          |
| Exoneration                                 | - Fonctionnaire : Non Fonctionnaire                         |                               |
| - Nature : Aucune                           | - Retraite : Non Retraité 🗸                                 |                               |
|                                             | - Détaché/Expat : Non concerné 🗸 🗸                          |                               |
| Période d'essai                             | - Lieu de travail : 32494917100023                          |                               |
| - Date début : - Date fin :                 | Options                                                     |                               |
| - Régime Alsace / Moselle :                 | - Calcul automatique du plafond :                           |                               |
| Paramétrage du taux AT (au 17/10/2019)      | Formation Professionnelle :                                 |                               |
| - Risque AT : 🗸 🗸 - Taux : 0,00             | - Taxe Spécifique CFP :     - Retenue fiscale à la source : | Historique des messages       |
| NOUVEAU                                     |                                                             | Enregistrer Annuler           |

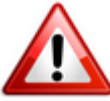

Attention : La taxe CDD-U étant due à chaque contrat CDD-U enregistré, un employeur concluant plusieurs contrats en CDD-U pour un même salarié, ou plusieurs contrats sur un même mois paiera une cotisation de 10€ multipliée par le nombre de contrats signés dans le mois.

# Le Contrat d'Engagement Éducatif (CEE)

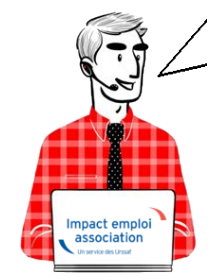

Fiche Pratique – Salarié : Le Contrat d'Engagement

## Éducatif (CEE)

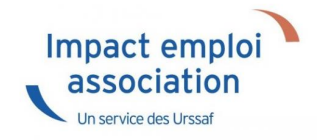

## ► <u>Contexte</u>

Le **Contrat d'Engagement Éducatif (CEE)** est un contrat de travail **proposé aux personnes exerçant des fonctions d'animation et d'encadrement dans des accueils collectifs de mineurs**.

Il s'agit d'un **contrat particulier** puisqu'il déroge sur certains points au droit du travail, notamment sur le temps de travail, le repos et la rémunération.

## Procédure d'enregistrement d'un Contrat d'Engagement Éducatif

- Ouvrez la **fiche administrative de l'employeur** concerné par l'enregistrement d'un CEE (1) (par un double clic sur l'employeur) ;
- Allez dans la rubrique « Agréments et autres options » (2) :

| Impact Emploi - [Fiche administrative emp                                                                                                    | loyeur]                                                                                                    | ×                                                                                                    |
|----------------------------------------------------------------------------------------------------|----------------------------------------------------------------------------------------------------|----------------------------------------------------------------------------------------------------|
| ······································                                                                                                    | Fiche administrative employ                                                                                                | veur /                                                                                                    |
| Siret : Raison soc.                                                                                                    | TARAGECER INCOME.                                                                                                    | Navigation 📃 🚺                                                                                                    |
| Forme jur. : ASS ASSOCIATIONS                                                                                                    | Monsieur le Président - Archivé : Non 🗸                                                                                    | Général                                                                                                    |
| Coordonnées  - <u>Adresse</u> - <u>Adresse</u> - <u>CP / Vile</u>                                                                                                    | Activité Code APE : 5629B Activité : Activité : Activité :                                                                 | Créer un employeur :<br>Fiche vide<br>Modifier un employeur :<br>Ouvrir<br>Enregistrer                                   |
| ZFU ZRU ZRR [                                                                                                    | ] OIG Sans agrément                                                                                                    | Editions :<br>im Courriers types                                                                                         |
| Date de création de l'association : 01/01/1978     Date d'entrée dans Impact Emploi : 01/11/2003     Date de fin du dispositif Impact Emploi : Informations diverses | Date d'embauche du 1er salarié : 01/04/1997     Date sans personnel à titre définitif :     Date de cessation d'activité : | Retour à l'écran principal<br>Identification des organismes<br>Convention collective<br>Retraite complémentaire          |
| N° de dossier tiers de confiance :     Ass. assujettie à la TVA - Fractionnement : 1/1 - Contacts                                                                    | Horaire de travail mensuel de l'association : 151.67<br>Mont. unitaire des indemnités kilométriques : 0,180                | Prévoyance/Retraite<br>Identification recette des impôts<br>Taux accident du travail<br>Coordonnées bancaires et mode de |
| Nom Prénom                                                                                                    | Adresse Code postal S V                                                                                                    | Formation professionnelle<br>Informations complémentaires<br>Liste des salariés<br>Historique des messages               |
| MODIFICATION                                                                                                    |                                                                                                    | Quitter                                                                                                    |

- Déroulez la liste des agréments (1) ;
  Sélectionnez « Agrément centre aéré ou colonie » (2) puis validez (3) :

| Impact Emploi - [Fiche administrative employeu                                                                                                    | e administrative emplo                                                                                                    |                                                                                                    |
|----------------------------------------------------------------------------------------------------|----------------------------------------------------------------------------------------------------|----------------------------------------------------------------------------------------------------|
| Siret : IDENSIDER 00017 Raison soc. : US                                                                                                    | MIS DES ECOLES                                                                                                    | Navigation 7                                                                                                    |
| Forme jur. : ASS 🗸 ASSOCIATIONS                                                                                                    | Monsieur le Président - Archivé : Non 🗸                                                                                                    | Général                                                                                                    |
| Coordonnées           - Adresse :           - Adresse :           - CP / Ville :           50800           2FU           2FU           2RU           2RR           OIG    | Activite  - Code APE : 5629B  - Activité :  Agréments et autres options  Sans agrément                                                                                | Fiche vide Modfier un employeur ; Cuvrir Enregistrer Editions ; Currie Currie Currie Currie                                                                             |
| Date de création de l'association : 01/01/1978     Date d'entrée dans Impact Emploi : 01/11/2003     Date de fin du dispositif Impact Emploi :      Informations diverses | Da Sans agrément<br>Da Agrément AEP activité sportive<br>Da Agrément AEP activité non sportive<br>Da Agrément fédération de sports<br>Agrément centre aéré ou colonie | entification des organismes<br>muention collective<br>straite complémentaire<br>évoyance/Retraite                                                                       |
| N° de dossier tiers de confiance :     Ass. assujettie à la TVA - Fractionnement : 1/1 - Mont. un Contacts  Nom Prénom Adre                                               | Association junior entreprise Aide à domicile Conventionnement ACI / IAE Attiste ou technicien du spectacle Paroisse Arbitres et Juges                                | entification recette des impôts<br>sux accident du travail<br>sordonnées bancaires et mode de<br>immation professionnelle<br>formations complémentaires<br>des salariés |
| <                                                                                                    | - N° de licence artiste :                                                                                                    | brique des messages                                                                                                    |
| MODIFICATION                                                                                                    | Annuler Valid                                                                                                    | er Quitter                                                                                                    |

- Ouvrez ensuite la **fiche administrative du salarié** concerné par le CEE (1) (par un double clic sur le salarié) ;
- Ouvrez l'onglet « Gestion des contrats » (2) :

| Impact Emploi - [Fiche administrative salar                                                                                                    | <sup>ié]</sup><br>Fiche administrative du sal                                                                                                    | arié 🛛                                                                                                    |
|----------------------------------------------------------------------------------------------------|----------------------------------------------------------------------------------------------------|----------------------------------------------------------------------------------------------------|
| NNI : Nom :                                                                                                    | Prénom :                                                                                                    | Navigation 7                                                                                                    |
| Employeur (Siret - RS) :                                                                                                    | DE REINE DE RESERVORDE 🔽 - Archivé : Non 🔽                                                                                                    | Général                                                                                                    |
| Coordonnées                                                                                                    | Informations complémentaires                                                                                                    | Créer un salarié :<br>Fiche vide                                                                                                    |
| Nom de naissance :     Adresse :     Adresse :     CP / Ville : 50200 ♥ /     Pays :     FR ♥ / FRANCE      Tél. :     Email :     Complément d'information pour résident à l'étranger :     Code distribution :     Code distribution :     Code distribution : | Civilité : Madame                                                                                                    | Modifier un salarié :         Image: Convertie         Image: Convertie         Image: Convertie         Image: Convertie         Retour à l'écran principal         Convertie         Gestion des contrats         Caisses sociales |
| Type contrat : sans exo<br>Mode calcul : Salaire réel<br>*<br>Nature contrat : CD/<br>Libelle emploi : comptable<br>Date : à partir du 01/01/2019                                                                                                    | Statut catégoriel : Non Cadre<br>Fonctionnaire : Non Fonctionnaire<br>Retraite : Non Retraité<br>Taxe sur les salaires :<br>Formation Professionnelle :<br>Taxe Spécifique CEP : | Coordonnées bancaires / Salaires<br>Informations complémentaires<br>Formulaires types liés à l'emploi<br>Liste des bulletins                                                                                                    |

- Sélectionnez « *Contrat Engagement Educatif* » dans la liste déroulante de la rubrique « *Type contrat* » (1) ;
- Complétez les différents champs du contrat puis validez (2) :

| Informations sur la période      |                                           |                                             |              | Informations contrat              |
|----------------------------------|-------------------------------------------|---------------------------------------------|--------------|-----------------------------------|
| Date début : 01/07/2019 Embauche |                                           | l                                           | Age requis : |                                   |
|                                  |                                           |                                             |              | 🗸 âge minimum :                   |
|                                  |                                           |                                             |              | 1                                 |
| aractéristique                   | s du contrat                              | Temps                                       |              | <ul> <li>age maximum ;</li> </ul> |
| Début Contrat :                  | 01/07/2019                                | - Unité de mesure :                         | U I          | horaires du contrat requis ;      |
|                                  | 01012010                                  |                                             |              | 🧨 horaire minimum :               |
| Type contrat :                   | M                                         | Quotté de travail l'entreprise :            | 0.00         | noraire maximum :                 |
|                                  |                                           |                                             | 0.00         |                                   |
|                                  | TYPE                                      |                                             |              | Jurée d'exonération requise :     |
| - Nature contrat :               | sans exo                                  |                                             | m N          | 🖉 durée exonération min :         |
|                                  | Adulte Relais                             |                                             |              |                                   |
|                                  | Contrat unique d'insertion version CIE    |                                             |              | ouree expretation max :           |
|                                  | CIVIS                                     |                                             | × 1          | Durée du contrat requise :        |
|                                  | Contrat jeune en entreprise               |                                             |              | CALCO AN ANTICAL CONFIDER         |
|                                  | Emploi jeune                              |                                             | m N          | durée minimum :                   |
| xoneration                       | CRE perenne                               |                                             |              | durée maximum :                   |
| - Nature :                       | Apprentis                                 |                                             |              |                                   |
|                                  | Salarié(e) sans ASSEDIC                   |                                             | ×            |                                   |
|                                  | Ct de Professionalisation - de 45 ans     |                                             | U            |                                   |
|                                  | Ct de Professionalisation 45 et plus      |                                             | M            |                                   |
| ériode d'essai                   | Contrat Engagement Educatif               | 5                                           |              |                                   |
|                                  | Groupt Employeurs Ct Professional.16-25 a |                                             |              |                                   |
| Date début                       |                                           | Annuler Valider                             |              |                                   |
| Régime Alsage /                  | Moselle :                                 |                                             |              |                                   |
|                                  |                                           | <ul> <li>Taxe sur les salaires :</li> </ul> |              |                                   |
| Paramétrage d                    | u taux AT (au 23/07/2019)                 | Formation Professionnelle :                 |              |                                   |
| -                                |                                           | - Taxe Spécifique CFP :                     |              |                                   |
| Risque AT :                      | Taux: 0.00                                | - Reterue fiscale à la source :             |              | istorique des messages            |

L'enregistrement du Contrat d'Engagement Éducatif est terminé !

# <u>Contrats de professionnalisation :</u> <u>Changement des intitulés au 1er</u> <u>janvier 2019</u>

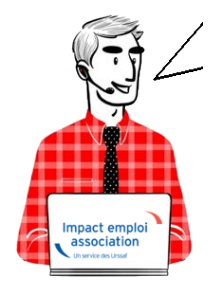

Fiche Pratique – Salarié : Contrats de professionnalisation – Changement des intitulés au

## 1er janvier 2019

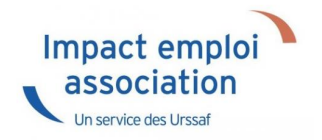

#### 1. Association :

- Pour les salariés de 16 à 44 ans : « Contrat de professionnalisation Sans exo » devient « Contrat de professionnalisation – de 45 ans » et bénéficie de la réduction générale des cotisations en périmètre partiel.
- Pour les salariés de + 45 ans : « Contrat de professionnalisation Avec exo » devient « Contrat de professionnalisation + de 45 ans » et bénéficie de la réduction générale des cotisations en périmètre complet.

#### 2. Groupement d'employeurs :

Jusqu'au 31/12/2018, ils bénéficiaient d'une exonération spécifique du taux AT pour les contrats conclus avec les jeunes de 16-25 et les plus de 45 ans.

- Pour les salariés de 16 à 25 ans : « Contrat de professionnalisation Sans exo » devient « Groupt employeurs Ct de Professionnalisation 16-25 ans » et bénéficie de la réduction générale des cotisations en périmètre complet.
- Pour les salariés de 26 à 44 ans : « Contrat de professionnalisation Sans exo » devient « Contrat de professionnalisation – de 45 ans » et bénéficie de la réduction générale des cotisations en périmètre partiel.
- Pour les salariés de + 45 ans : « Contrat de professionnalisation Avec exo » devient « Contrat de professionnalisation + de 45 ans » et bénéficie de la réduction générale des cotisations en périmètre complet.